## Cách để tải xuống IHSS EVV Mobile App trên iPhone

 Để cài đặt IHSS EVV Mobile App, quý vị hãy mở ứng dụng Apple Store.

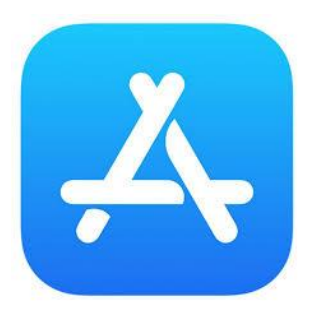

2. Tìm kiếm IHSS EVV Mobile App và nhấn vào nút (GET).

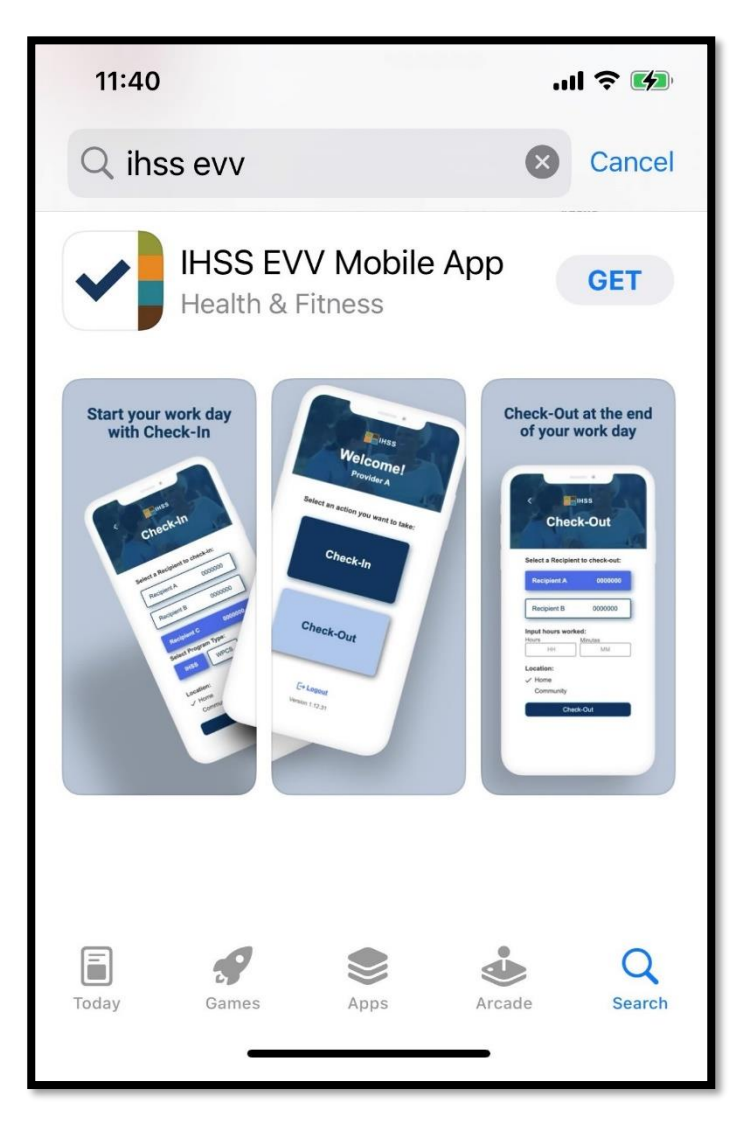

 Quý vị sẽ được yêu cầu nhập thông tin (Apple ID) và mật khẩu của quý vị để cài đặt ứng dụng.

| Search<br>IHSS EVV<br>Mobile App<br>Health & Fitness                                                                  | Search<br>IHSS EVV<br>Mobile App<br>Health & Fitness<br>App Store<br>Cancel                 |
|----------------------------------------------------------------------------------------------------|---------------------------------------------------------------------------------------------|
| AGE CHART DEVELOPER<br>17+ #9<br>Years Old Health & Fitne: Office of Syste<br>Start your work day<br>App Store Cancel | Sign In with Apple ID<br>Enter the password for Apple ID<br>@gmail.com" to get<br>for free. |
| Office of Systems and Integration<br>- CMIPS                                                                          | qwertyuiop                                                                                  |
| ACCOUNT @GMAIL.COM                                                                                                    | asdfghjkl                                                                                   |
| Install                                                                                                    | ☆ Z X C V b n m   123 ⊕ space return                                                        |

 Sau khi IHSS EVV Mobile App được cài đặt, hãy mở ứng dụng di động này.

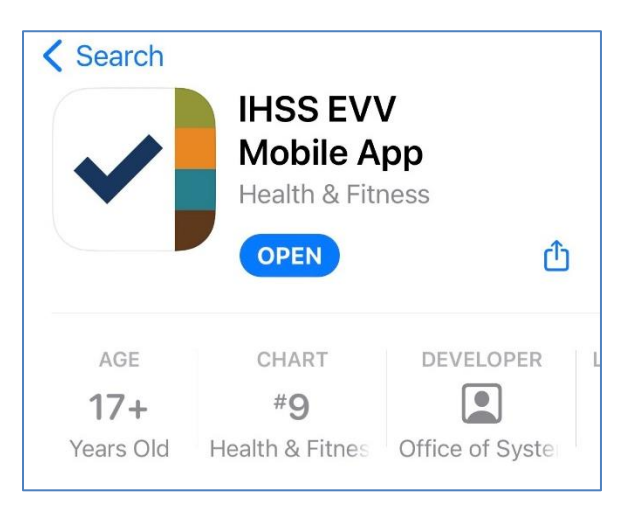

5. Quý vị sẽ được chào đón bởi màn hình "chào mừng".

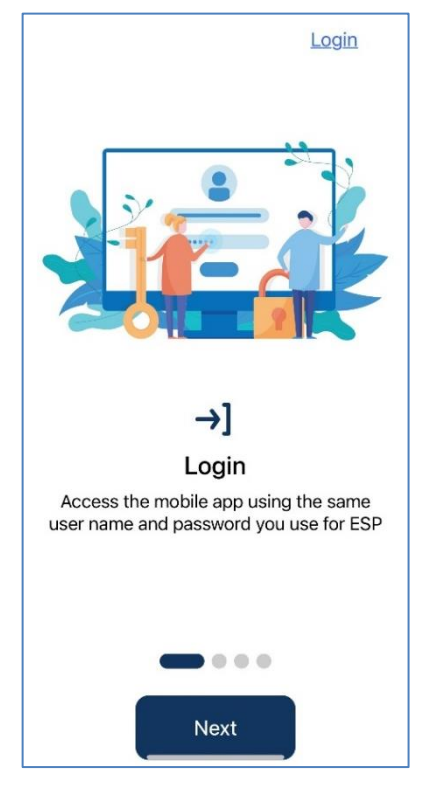

6. Quý vị hiện có thể đăng nhập bằng cách sử dụng tên người-sửdụng và mật khẩu trên hệ thống "Cổng Vào Các Dịch Vụ Qua Hệ Thống Điện Tử" (ESP) của quý vị.

| IHSS<br>IHESE<br>IECTRONIC SERVICES PORTAL |  |
|--------------------------------------------|--|
| Login with Your IHSS Account               |  |
| User Name                                  |  |
| User Name is case sensitive                |  |
|                                            |  |
| Remember Me                                |  |
| Password                                   |  |
| Password is case sensitive                 |  |
|                                            |  |
| Show Password                              |  |
| Forgot User Name or Password?              |  |
| Privacy and Terms                          |  |
| Login                                      |  |